# **Beyond - How to Create Job Titles**

Last Modified on 10/03/2024 3:21 pm CDT

### **Overview**

Job titles in Beyond are a set drop down list which allows you, the admin, to control what job titles are available in your system. This also helps standardize options for your processes and makes searching and reporting options easy. Job titles can be found on the following records:

• Employee

| <ul> <li>Interest Codes / Skills</li> </ul>      | 0                                    |
|--------------------------------------------------|--------------------------------------|
| <ul> <li>Equal Employment Opportunity</li> </ul> | 0                                    |
| ~ ACA                                            | 0                                    |
| ✓ Addresses                                      | 0                                    |
| ^ Hiring                                         | 0                                    |
| Washed Status<br>Familiar                        | Hire Status<br>Eligible for Hire >   |
| Job Order Type<br>Temp                           | Profession                           |
| Job Title<br>Nursing Assistant                   | Vendor<br>                           |
| Orientation Date                                 | Anniversary Date<br>5/1/2023         |
| Activation Date                                  | Deactivation Date                    |
| Interviewed By<br>Jeff Bradford on 8/10/2021     | I-9<br>Not On File                   |
| Entered By<br>Jeff Bradford                      | Staffing Specialist<br>Jeff Bradford |
| Numeric Rating<br>0                              | WOTC Eligibility Status              |

#### • Job Order

| VISIFILE DETAILS V CANDIDAT              | ES CANDIDATE MATCHING DOCUM | IENTS MESSAGES CUSTOM DATA | ASSIGNMENTS                      |       |     |     |
|------------------------------------------|-----------------------------|----------------------------|----------------------------------|-------|-----|-----|
| <ul> <li>Customer Information</li> </ul> |                             |                            |                                  |       |     | 0   |
| <ul> <li>Job Information</li> </ul>      |                             |                            |                                  |       |     | 0   |
| SUN                                      | MON                         | TUE                        | WED                              | THU   | FRI | SAT |
| Job Title<br>Nursing Assistant           |                             |                            | Job Order Type<br>Temp To Full-1 | ime   |     |     |
| Positions Required<br>1                  |                             |                            | Positions Filled<br>8            |       |     |     |
| Start Date 5/1/2023                      |                             |                            | Estimated End<br>12/1/2023       | Date  |     |     |
| Shift<br>Morning                         |                             |                            | Job Order Dura<br>Indef          | ition |     |     |
| Start Time<br>8:00 AM                    |                             |                            | End Time<br>4:30 PM              |       |     |     |
| Job Description                          |                             |                            | Dress Code<br>                   |       |     |     |
| Safety Notes                             |                             |                            | Shift Notes                      |       |     |     |

• Assignment

| VISIFILE DETAILS V DOCUMENTS MESSAGES CUSTOM DATA     |     |     |                                      |      |     |     |  |  |  |  |
|-------------------------------------------------------|-----|-----|--------------------------------------|------|-----|-----|--|--|--|--|
| <ul> <li>Details</li> </ul>                           |     |     |                                      |      |     | 0   |  |  |  |  |
| <ul> <li>Job Information</li> </ul>                   |     |     |                                      |      |     | 0   |  |  |  |  |
| SUN                                                   | MON | TUE | WED                                  | THU  | FRI | SAT |  |  |  |  |
| Job Title<br>Nursing Assistant<br>Original Start Date |     |     | Business Code<br><br>Estimated End I | Date |     |     |  |  |  |  |
| 5/1/2023<br>Start Date<br>5/1/2023 •                  |     |     | End Date                             |      |     |     |  |  |  |  |
| Shift<br>Morning                                      |     |     | Start Time<br>8:00 AM                |      |     |     |  |  |  |  |
| End Time<br>4:30 PM                                   |     |     | Worksite Addre<br>Alex, OK 73002     | 55   |     |     |  |  |  |  |
| Shift Notes                                           |     |     |                                      |      |     |     |  |  |  |  |

Job titles can be seen in WebCenter, Time Entry, and caneven be printed on invoices (depending on your invoice style).

### How to Add a New Job Title

\*Note\* You will need to be a member of a Security Group that contains the "Can Administrate" permission to access this functionality.

For more information on setting up Security Groups, please see the following article titled Beyond - Managing Security Groups.

#### Navigate to B Menu > System Settings > Job Titles.

Select the "+ Add Job Title" button in the upper right to open the "Add Job Title" window:

| Job Title<br>Admin |                 | Skill Code |                        | A        | Any V      |     | SOC Code | SOC Code             |               | LTERS X   |            |              |
|--------------------|-----------------|------------|------------------------|----------|------------|-----|----------|----------------------|---------------|-----------|------------|--------------|
|                    |                 |            |                        |          |            |     |          |                      |               |           | + ADD JO   | OB TITLE     |
| Search returned 2  | 2 results       |            |                        |          |            |     |          |                      |               |           |            | ৶            |
| Full SOC Code      | SOC Code Descri | Skill Code | Job Title              | Division | Hierarchy  | Cat | itegory  | EEO Class            | Worker Comp C | WebCenter | Default    | $\downarrow$ |
|                    |                 | A026       | Admin. Assist.         | Unused   | System - 1 | No  | one      | Officials & Managers | Tx8820        | $\oslash$ | $\otimes$  | :            |
|                    |                 | A147       | Cad/pennant Adminis    | Office   | System - 1 | No  | one      | Officials & Managers |               | $\otimes$ | $\otimes$  | :            |
|                    |                 | A185       | Administrative Support | Office   | System - 1 | No  | one      | Officials & Managers |               | $\oslash$ | $\otimes$  | :            |
|                    |                 | A218       | Parts Administrator I  | Office   | System - 1 | No  | one      | Officials & Managers |               | $\otimes$ | $\otimes$  | :            |
|                    |                 | A230       | Administration Charge  | Office   | System - 1 | No  | one      | Officials & Managers |               | $\odot$   | $(\times)$ | :            |

Within the "Add Job Title" window, enter/review the following information:

- Job Title Name of the job title as you want it to appear in your system.
- **SOC Code** Required for orders with a worksite in Alaska, Indiana, Louisiana, South Carolina, Washington, and West Virginia; this code is used as a way to categorize job titles for government reporting purposes (more details below).
- Division This option is used to separate or group job titles by business lines for reports and exports. For

example, the Gross Profit Summary Report. Selecting a Division will automatically populate the "Skill Code" field.

- Skill Code Skill and Job title can be seen as synonymous in Beyond. You'll notice that searching says skill code but will allow you to search by the job title entered above and skill codes will show in a drop down on the job order. The skill code field can really just be filled out with the same information as the Job Title field.
- **Hierarchy** Determines where the job title will exist and be accessible in your database. If this job title is only applicable to one branch, then you can set it to that branch. Most of the time, we recommend keeping job titles at the highest level (system, subsystem, or entity) to ensure all users can utilize it.
- Category This option groups job titles for searching in the Job Board.
- **EEO Class** This option is used for the EEO Report.
- Worker Comp Code If you select a worker comp code here, anytime a user tries to select this job title it will ask them if they want to change the worker comp code. This is not a required field and should not be selected if you are working within multiple states as it could default the wrong state's worker comp code in that case.
- Show in Web- If this box is checked, then this job title will be visible in WebCenter and the Job Board.
- **Default** Only one job title can be set as the default job title when adding a job order for any hierarchy level. We recommend using a default job title set as "unknown" or "general labor" and then having your team update the job title for each order.
- Active This checkbox should remain checked. Only active job titles can be selected on a record.

\*Note\* The SOC Code field is required for orders with a worksite in Alaska, Indiana, Louisiana, South Carolina, Washington, and West Virginia.

While a Job Title can only have a single SOC Code selected, the same SOC Code can be used for multiple Job Titles.

| t Joh Titla          |                                   |     |
|----------------------|-----------------------------------|-----|
| Accounting Accistant |                                   |     |
| Accounting Assistant |                                   |     |
| SOC Code             |                                   |     |
| Accountants and Aud  | itors                             | × ^ |
| SOC FULL CODE        | DESCRIPTION                       |     |
| 13-2011              | Accountants and Auditors          |     |
| 13-2031              | Budget Analysts                   |     |
| 13-2041              | Credit Analysts                   |     |
| 13-2051              | Financial and Investment Analysts |     |
| 13-2052              | Personal Financial Advisors       |     |
| 13-2053              | Insurance Underwriters            |     |
| 13-2061              | Financial Examiners               |     |
| 13-2071              | Credit Counselors                 |     |

In the event an assignment is created and/or a candidate is added to a job order that does not have a SOC Code linked to the Job Title; you will receive the following assignment restriction warning:

| VISIFILE | DET        | AILS 🗸 C/      | ANDIDATES CANDIDAT                                             | E MATCHING DOCUMEN                                    | TS MESSAGES CUSTOM I                | ATA ASSIGNMENTS DA              | TAFRENZY JOB ORI     | DER PAGE             |                         |           |
|----------|------------|----------------|----------------------------------------------------------------|-------------------------------------------------------|-------------------------------------|---------------------------------|----------------------|----------------------|-------------------------|-----------|
| ₹        | Filter     | r by status    |                                                                |                                                       |                                     |                                 |                      |                      |                         |           |
| Search   | n retu     | Add Ne         | w Assignment                                                   |                                                       |                                     |                                 |                      |                      |                         |           |
|          | Ass        | 🕑 Ent          | er Assignment Informatio                                       | n ———                                                 |                                     |                                 | 2 A                  | ssignment Restrictio | ons                     | Bill Rate |
|          | 430        | 🗌 Арр          | rove All Assignment R                                          | estrictions                                           |                                     |                                 |                      |                      | inator I                | 45.00     |
|          |            | All restrictio | ns must be approved in orde                                    | to create the assignment                              |                                     |                                 |                      |                      |                         |           |
|          | <u>430</u> | Assignmer      | nt Restrictions                                                |                                                       |                                     |                                 |                      |                      | inator I                | 45.00     |
|          | <u>430</u> |                | Employee is missing A<br>J <u>ohnson, Sandy</u>                | CA Hire Date                                          |                                     |                                 |                      |                      | inator I                | 45.00     |
|          | <u>430</u> |                | Employee is missing a<br>COVID Medical Exemp<br>Johnson, Sandy | applicable COVID Related<br>ion, COVID Religious Exem | Required Document: COVID V<br>ption | accine Series, COVID Neg Tes    | st Result, COVID Pro | oof of Booster,      | inator I                | 45.00     |
|          | <u>430</u> |                | The order has a works                                          | te in Alaska and a ioh title i                        | with a skillcode (SkillCodeID: 2    | (8) that is not linked to a SOC | Code                 |                      | inator I                | 45.00     |
|          | 430        |                | Integ Supplies - Prima                                         | y.                                                    | vitra skiitode (skiitodelb. 2       | so) that is not linked to a soc | coue.                |                      | inator I                | 45.00     |
|          |            |                | Employee state (MN) o                                          | oes not match worksite sta<br>v                       | te(AK)                              |                                 |                      |                      |                         |           |
|          | <u>430</u> |                | ince <u>s seppires</u> rinner                                  | ,                                                     |                                     |                                 |                      |                      | <u>inator l</u>         | 45.00     |
|          | 430        | SAVE AS DR     | AFT                                                            |                                                       |                                     |                                 | CANCEL               | < PREVIOUS SU        | IBMIT inator I          | 45.00     |
|          | 43013      | <u>334971</u>  | Zuniga                                                         | Chance                                                |                                     | <u>Primary</u>                  | Customer Car         | ncelled <u>Suppo</u> | <u>rt Coordinator I</u> | 45.00     |

For more information on SOC Codes, please utilize the following links:

• List of SOC Occupations

| Add Job Title        |        |        |
|----------------------|--------|--------|
| * Job Title          |        |        |
| Accounting Assistant |        |        |
|                      |        |        |
| SOC Code             |        | ~      |
|                      |        | · ·    |
| * Division           |        |        |
| Office               |        | $\sim$ |
| * Skill Code         |        |        |
| A1006                |        |        |
| Skill Code 2         |        |        |
| * Hierarchy          |        |        |
|                      |        | · ·    |
| * Category           |        |        |
| Accounting           |        | $\sim$ |
| EEO Class            |        |        |
| Office & Clerical    |        | $\sim$ |
| Worker Comp Corie    |        |        |
| Select               |        | ~      |
| Show In Web          |        |        |
| Default              |        |        |
| Active               |        |        |
| Add localization     |        |        |
| SAVE AS DRAFT        | CANCEL | SUBMIT |

Once the information has been entered/reviewed, select "Submit" to add the new job title.

### How to Modify the Job Title

Once the new job title has been created within the system, you can search for it using the searching functionality at

#### the top of the Job Title window:

| Job Title Skill Code Accounting Assistant |                      |          |                        |            | Status<br>Any     | Ŧ             | CLEAR FILTERS × |                   |           |         |          |
|-------------------------------------------|----------------------|----------|------------------------|------------|-------------------|---------------|-----------------|-------------------|-----------|---------|----------|
|                                           |                      |          |                        |            |                   |               |                 |                   |           | + ADD J | OB TITLE |
| Search returned                           | 1 result             |          |                        |            |                   |               |                 |                   |           |         | ৶        |
| Skill Code 个                              | Job Title            | Division | Hierarchy              | Category   | EEO Class         | Worker Comp C | WebCenter       | Default           | Active    |         |          |
| A1005                                     | Accounting Assistant | Office   | High Tech Staffing - 2 | Accounting | Office & Clerical |               | $\otimes$       | $\otimes$         | $\oslash$ |         | :        |
|                                           |                      |          |                        |            |                   |               |                 | Rows per page: 20 | ▼ 1 of 1  | < 1     | >        |

Once you have found the intended job title, you can edit/deactivate/reactivate it by selecting the icon to the right of the job title and selecting one of the following options:

- Edit
- Reactivate (if the job title is currently inactive)
- Deactivate (if the job title is currently active)

| Skill Code 个 | Job Title            | Division | Hierarchy              | Category   | EEO Class         | Worker Comp C | WebCenter | Default                    | Active    |        |               |
|--------------|----------------------|----------|------------------------|------------|-------------------|---------------|-----------|----------------------------|-----------|--------|---------------|
| A1005        | Accounting Assistant | Office   | High Tech Staffing - 2 | Accounting | Office & Clerical |               | $\otimes$ | $(\times)$                 | $\oslash$ |        | :             |
|              |                      |          |                        |            |                   |               |           | Rows per page: 20 ▼ 1 of 1 |           | 🖍 Edit | t<br>ictivate |
|              |                      |          |                        |            |                   |               |           |                            |           | 📋 Dea  | octivate      |

## **Related Articles**